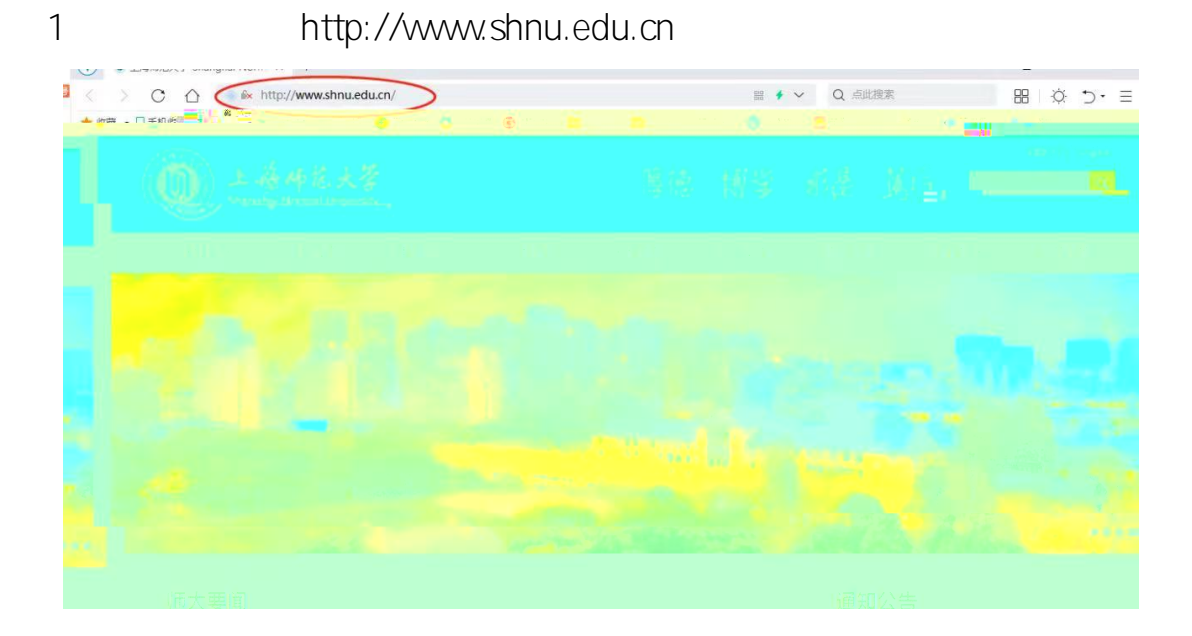

`

2

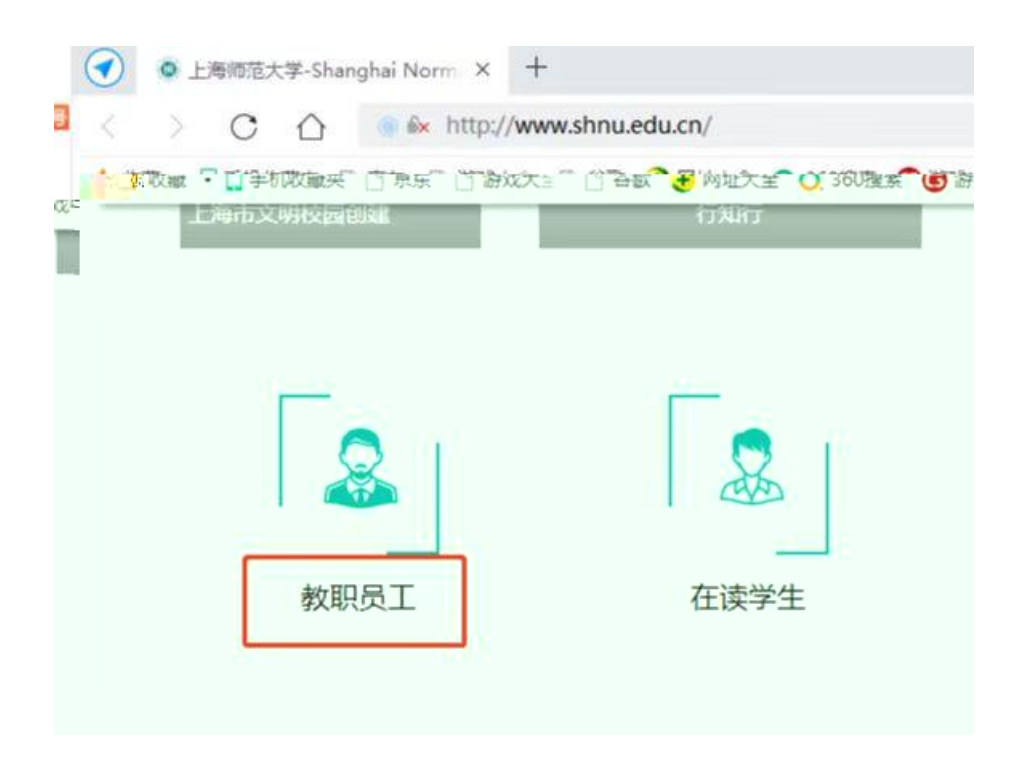

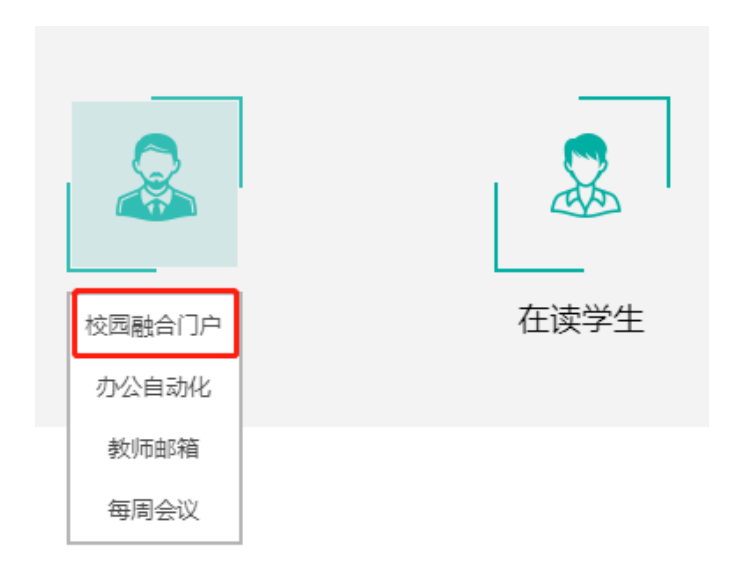

3

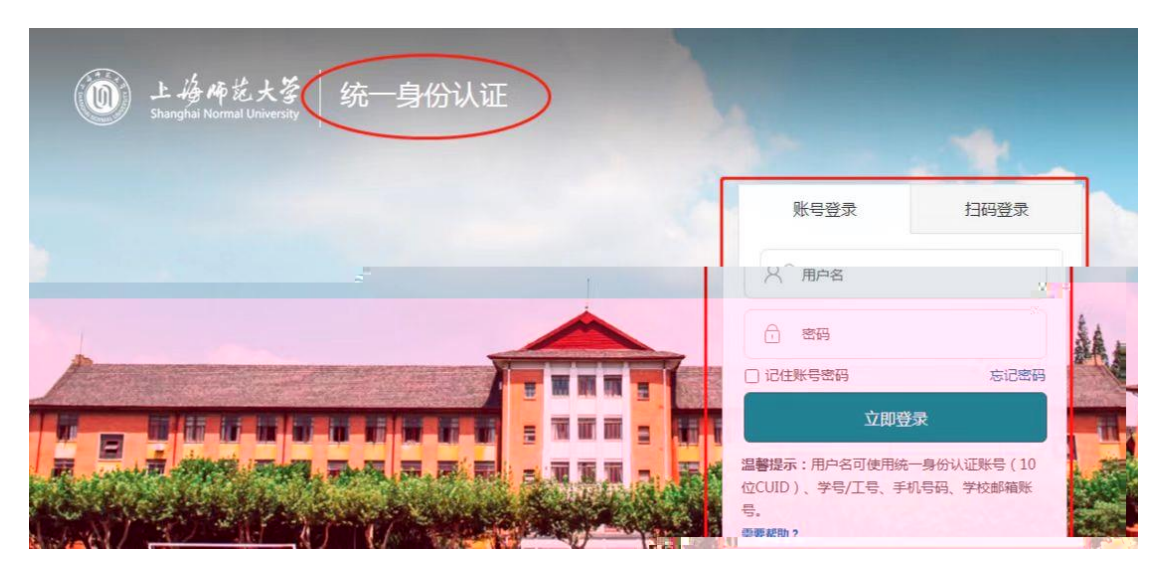

`

`

`

4

| 此一般 佈 艺大  校                                                                | 首页 办事中心 资讯中心 日 | 程中心 个人中心 智能导航 |
|----------------------------------------------------------------------------|----------------|---------------|
| MU現象: 云服多申请 《校园助颂·· 表示 3. ★ 3 4 6 m 20 00 00 00 00 00 00 00 00 00 00 00 00 |                |               |
| 000<br>1936 A 1865 2028                                                    |                |               |
| 学校医公出国()第1 (団組信号公示 (2023年7月4日)                                             | a dos de se    |               |
|                                                                            |                |               |
|                                                                            |                |               |

|                                                   |              | 应用中心<br>APPLICATION CENTER                               |                 |                           |
|---------------------------------------------------|--------------|----------------------------------------------------------|-----------------|---------------------------|
|                                                   |              |                                                          |                 |                           |
| □○ 应用总数<br>□□ □ □ □ □ □ □ □ □ □ □ □ □ □ □ □ □ □ □ | 统一身份认证       | <b>ジェー体化系统</b>                                           | 研究生信息系统         | <b>秋</b> 务系统              |
| <b>55</b> ₊                                       | 人事业务一网通<br>办 | ()<br>()<br>()<br>()<br>()<br>()<br>()<br>()<br>()<br>() | 段 科技_科研管理<br>系统 | <b>日</b><br>社科_科研管理<br>系统 |
| 1.                                                | 财务服务平台       | € 校电子支付系统                                                | <b>校园地图</b>     | 学校电子邮件                    |
| Alt Int and                                       |              | 查看更多 器                                                   |                 | ad the second of          |

`

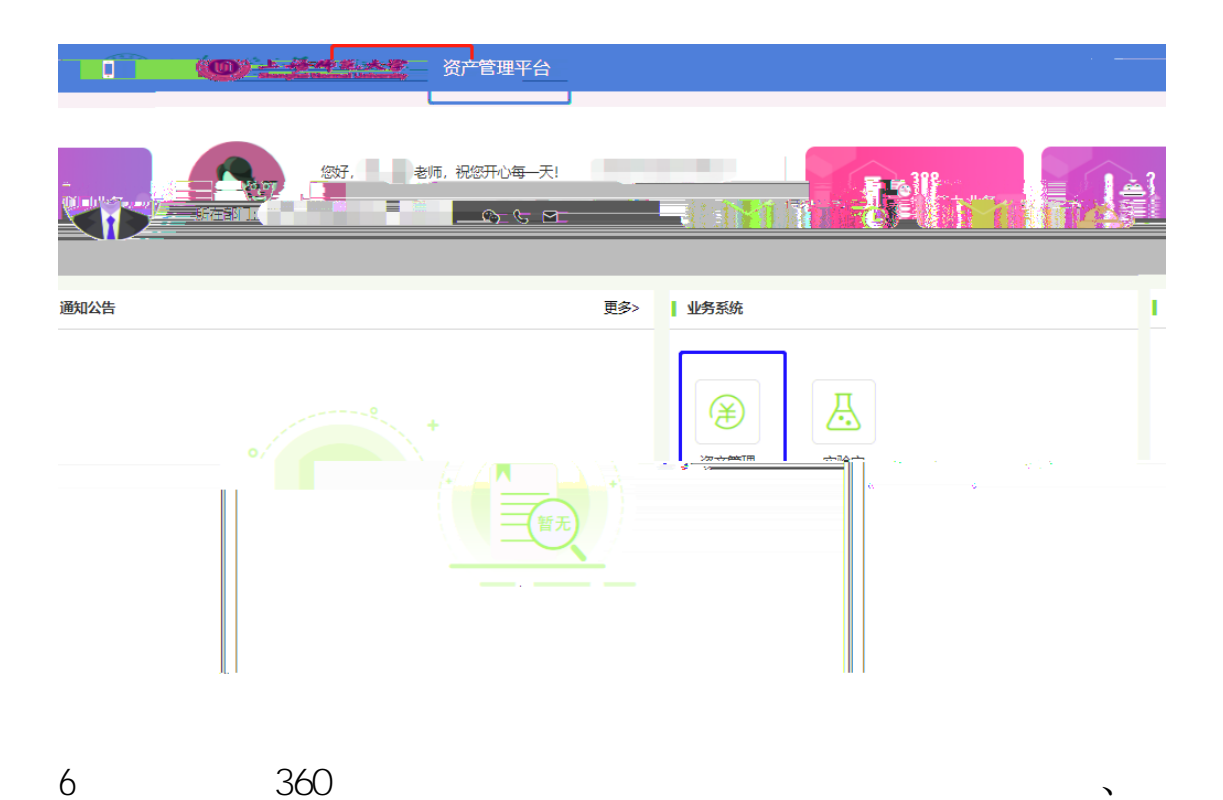

< C 🛆 💿 🛎 https://elab.shnu.edu.cn/ZCGL/login/ssologin?uname=00210&yz=c3ef58861305f00 😘 🗰 🗲 🗸 ★ 收藏 → 🗍 手机收藏夹 🗅 京东 🗋 游戏大全 🕒 谷歌 🜏 网址大全 🔍 360搜索 📵 游戏中心 🚞 Lenovo 🚞 Links 👔 P 固定资产管理系统 ●【工作 山资产管理 國资产审核 米设备维修 国资产清查 回资产折旧 € 兼容模式 4 桌面 ③ 如何选择内核 个人信息 へ 常用功能 欢迎您, 今天是2023年1月18日 暂无常用功能,请点击右上角【设置】按钮进行设置! (FE 000 288 n